## 6 オリジナルマップの座標系変換

「野外調査地図」では座標系「WGS84」を使うようになっているので、オリ ジナルマップの座標系が「JGD2000」などの場合、座標系を変換します。 異なる座標系の地図を表示させようとすると、大きくずれるか、表示され ない。

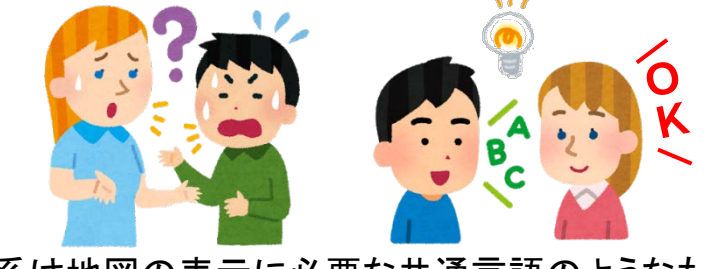

座標系は地図の表示に必要な共通言語のようなもの

## 「再投影(warp)」による座標系変換

| <u>O</u> ) | ラスタ( <u>R</u> ) データベース( <u>D</u> ) | Web( <u>W</u> ) メッシュ( <u>M</u> ) プロセシング( <u>C</u> ) ヘル |                   |
|------------|------------------------------------|--------------------------------------------------------|-------------------|
|            | 🔠 ラスタ計算機                           | a 📘 💷 🔿 🔁 🛛 🔍                                          | 坐標糸の変換はQGISの標準    |
|            | ラスタを揃える                            |                                                        | 機能である「ワープ(再投影)」   |
|            | 井 ジオリファレンサ                         |                                                        | で行います             |
|            | 解析                                 | •                                                      |                   |
|            | 投影法                                | ▶ 🚳 投影法の割り当て                                           | 上部メーユーより フスタ」→    |
|            | その他                                | ▶ @ 投影法を抽出                                             | 「投影法」→「再投影(warp)」 |
|            | 抽出                                 | ▶ 🦉 再投影(warp)                                          | を選択。              |
|            | 変換                                 | +                                                      |                   |

「入力レイヤ」に作成した「オリジナルマップ」を指定。 「変換元CRS」に、変換元の座標系を指定。 「ラスタのCRS(オプション)」に出力するファイルの座標系を指定。

| Q 再投影 (warp) X                                      |                       |  |  |  |
|-----------------------------------------------------|-----------------------|--|--|--|
| パラメータ ログ                                            |                       |  |  |  |
| 入力レイヤ                                               | 座標を変換する元ファイルの指定       |  |  |  |
| F soukenbase_JGD 🛛 💦                                |                       |  |  |  |
| 変換元CRS [オプション]                                      | 座標を変換する元ファイルの座標系の指定   |  |  |  |
| EPSG:2454 - JGD2000 / Japan Plane Rectangular CS XI | I 🔹 🔹                 |  |  |  |
| ラスタのCRS [オプション]                                     | 出力ファイルの座標系の指定         |  |  |  |
| デフォルトCRS: EPSG:4326 - WGS 84                        | <ul> <li>▼</li> </ul> |  |  |  |
| リサンプリング法                                            |                       |  |  |  |
| 最近傍(Nearest Neighbour)                              | •                     |  |  |  |
| 出力バンドのnodata値 [オプション]                               |                       |  |  |  |
| 未設定                                                 | <b></b>               |  |  |  |
| 変換先CSRの単位での解像度 [オプション]                              |                       |  |  |  |
| 未設定                                                 |                       |  |  |  |
| ▶ 詳細パラメータ                                           |                       |  |  |  |

- ・ボックス下部「再投影したラスタファイル」右端の「…」のスイッチを押し、 「ファイルを保存」をクリック
- ・「ファイルを保存」ボックスが開くので「保存先、ファイル名、ファイルの 種類」を指定し保存形式を設定。
- ・ファイル名はその後の取り扱いを考え、内容、座標系が分かりやすい 名前にする。雑に指定せず目的をもって指定。

| し/②職場関係/②研修業務/⑩R3年度専門研修/森GISR3/森林GIS/soft&data/GisData/soukenbase_wgs.tif                                                           | 一時ファイルに保存                |  |  |  |
|----------------------------------------------------------------------------------------------------|--------------------------|--|--|--|
|                                                                                                    | ファイルに保存                  |  |  |  |
|                                                                                                    |                          |  |  |  |
| (ファイル名の例)                                                                                                    |                          |  |  |  |
| 良くない例:「1234.tif」「abcd.tif」「Test.tif」<br>→ ファイルの内容や座標系がファイル名で推測できない                                                                  |                          |  |  |  |
|                                                                                                    |                          |  |  |  |
| → ファイルの内容や作成年度、座標系が推                                                                                                    | 」しやすい。                   |  |  |  |
|                                                                                                    |                          |  |  |  |
| GDAL/OGR コンソールコール                                                                                                    |                          |  |  |  |
| gdalwarp -s srs EPSG:2454 -t srs EPSG:4326 -r near -of GTiff "LY2Q戰場關係¥¥②研修業務¥¥@R3年月                                                | 度専門研修¥¥森<br>調研修(本opepu)本 |  |  |  |
| GLSR3#¥森林GLS#¥sott&data#¥GIsData¥¥soukenbase_JGD.tit L:/②職场関係/②研修美扮/@R3年度専門研修/森GLSR3/森<br>林GLS/soft&data/GisData/soukenbase_wgs.tif |                          |  |  |  |
|                                                                                                    |                          |  |  |  |
|                                                                                                    |                          |  |  |  |
|                                                                                                    |                          |  |  |  |
|                                                                                                    |                          |  |  |  |
|                                                                                                    |                          |  |  |  |
| 0%                                                                                                    | キャンセル                    |  |  |  |
| バッチプロセスで実行…」 ほじる                                                                                                    | 5 117                    |  |  |  |

「実行」ボタンを1回クリックすると変換開始、インジケーターバーが反応します。エラーが即座に出る場合は設定が間違っています。主に座標参照系の設定、指定ファイルのスペルミスなどが多く見られます。

## あせらない(重要!)

変換には少し時間がかかります。また、変換終了後「ログ」画面に切り替わるので、「閉じる」を押して変換終了。

「パラメータ」画面に切り替えた場合、「閉じる」ではなく「実行」を選択すると 再び同じ処理が始まります。途中で画面を閉じるとファイルの破損など発 生するので、そのまま処理が終わるまで待ち、「閉じる」で変換作業絵御終 了してください。